## OMNIWIN

- 1) Open omniwin en sluit de patiëntenlijst
- 2) Ga naar menu Diversen\Algemene statistiek

| Dossier Bewerken Beeld Overz | er Hulp                                  |    |
|------------------------------|------------------------------------------|----|
| 66 6 6 6 <b>6</b> 6          | ALT+F5<br>a<br>.tor<br>et geneesmiddelen |    |
|                              | SHIFT+F11                                |    |
|                              |                                          |    |
|                              | ALT+F2                                   | ţ. |
|                              |                                          |    |
|                              |                                          | •  |
|                              |                                          |    |
|                              |                                          |    |
|                              | SHIFT+F4                                 | ŧ  |
|                              | ities ALT+F6                             | i. |
|                              |                                          |    |
|                              |                                          |    |
|                              |                                          |    |
|                              |                                          |    |

- 3) Op het tabblad preventie kan je aanvinken "selectie van patiënten die in aanmerking komen voor screening van borstkanker". U kan kiezen of u de volledige lijst wil hebben of enkel de patiënten die in de mailing moeten worden opgenomen.
- 4) Klik op "start de zoekfunctie gebaseerd op uw selectiecriteria".

| 🕁 Dossier export                                                                                         |                                                                                                    |                                              |                                                  |                             |                                                                      |                                       |                                         |              |           |          |        | x  |  |  |  |
|----------------------------------------------------------------------------------------------------|----------------------------------------------------------------------------------------------------|----------------------------------------------|--------------------------------------------------|-----------------------------|----------------------------------------------------------------------|---------------------------------------|-----------------------------------------|--------------|-----------|----------|--------|----|--|--|--|
|                                                                                                    |                                                                                                    |                                              |                                                  |                             |                                                                      |                                       |                                         |              |           |          |        |    |  |  |  |
| Ident. Contact                                                                                           | Diagn.                                                                                                    | Behand.                                      | Medicat.                                         | Vaccinat.                   | Planning                                                             | Biometr.                              | Zorgelem.                               | Anteced.     | Cave      | Prevent. | Uitgav | ve |  |  |  |
| Selectie van p<br>Alle patie                                                                             | Selectie van patiënten die in aanmerking komen voor screening van borstkanker     O Enkel patiënten voor mailing (exclusief weigeringen)     Selectie van patiënten die in aanmerking komen voor screening van baarmoederhalskanker     O Alle patiënten die in aanmerking komen voor screening van baarmoederhalskanker |                                              |                                                  |                             |                                                                      |                                       |                                         |              |           |          |        |    |  |  |  |
| O Alle patie<br>O Alle patie                                                                             | atiënten di<br>atiënten di<br>atiënten die ir<br>atiënten di                                                                                                    | e in aanmerkin<br>n aanmerkin<br>e in aanmer | ig komen<br>king komen<br>ig komen<br>king komen | voor screer<br>voor het jaa | <ul> <li>Enkel particular</li> <li>Enkel partijks griepva</li> </ul> | rectale kank<br>atiënten voo<br>accin | r mailing (exc<br>(er<br>r mailing (exc | lusief weige | ringen)   |          |        |    |  |  |  |
| O Alle patie                                                                                             | enten die in                                                                                                    | n aanmerkin                                  | ig komen                                         |                             | Enkel p:                                                             | atiënten voo                          | r mailing (exc                          | lusief weige | eringen)  |          |        |    |  |  |  |
| ii H                                                                                                    |                                                                                                    |                                              | Start de                                         | e zoekfunctie               | gebasseer                                                            | d op uw sel                           | ectiecriteria                           |              |           |          |        | ×  |  |  |  |
| Dossier                                                                                                  | Na                                                                                                    | am                                           |                                                  | Vo                          | ornaam                                                               |                                       | Adres                                   |              |           | P.C.     | Stad   |    |  |  |  |
|                                                                                                    |                                                                                                    |                                              |                                                  |                             |                                                                      |                                       |                                         |              |           |          |        | -  |  |  |  |
|                                                                                                    |                                                                                                    |                                              |                                                  |                             |                                                                      |                                       |                                         |              |           |          |        |    |  |  |  |
|                                                                                                    |                                                                                                    |                                              |                                                  |                             |                                                                      |                                       |                                         |              |           |          |        |    |  |  |  |
|                                                                                                    |                                                                                                    |                                              |                                                  |                             |                                                                      |                                       |                                         |              |           |          |        |    |  |  |  |
|                                                                                                    |                                                                                                    |                                              |                                                  |                             |                                                                      |                                       |                                         |              |           |          |        |    |  |  |  |
|                                                                                                    |                                                                                                    |                                              |                                                  |                             |                                                                      |                                       |                                         |              |           |          |        | _  |  |  |  |
|                                                                                                    |                                                                                                    |                                              |                                                  |                             |                                                                      |                                       |                                         |              |           |          |        |    |  |  |  |
|                                                                                                    |                                                                                                    |                                              |                                                  |                             |                                                                      |                                       |                                         |              |           |          |        | -  |  |  |  |
|                                                                                                    |                                                                                                    |                                              |                                                  |                             |                                                                      |                                       |                                         |              |           |          |        | -  |  |  |  |
| •                                                                                                    |                                                                                                    |                                              |                                                  |                             |                                                                      |                                       | 1                                       |              |           | 1        | •      |    |  |  |  |
| Totaal aantal p                                                                                          | atiënten (P                                                                                                    | raktijkpopul                                 | atie):                                           | 33                          | Percentage                                                           | patiënten w                           | eerhouden in                            | selectie tov | praktijkp | opulatie | 0.00   | %  |  |  |  |
| Aantal patiënten weerhouden in de selectie: 0 Percentage patiënten met een RRN weerhouden in de selectie |                                                                                                    |                                              |                                                  |                             |                                                                      |                                       |                                         |              |           |          |        |    |  |  |  |

5) Zodra de lijst is opgeroepen kan u bovenaan in het venster klikken op 3<sup>de</sup> icoon van links om uitnodigingsbrieven te creëren voor deze selectie van patiënten

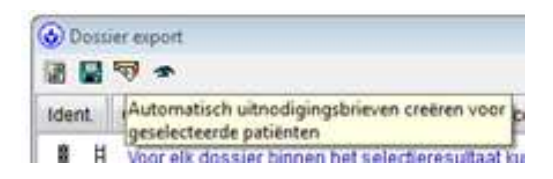